Welcome to the VCCS/NOVA online application. This is a secure website and all personal information will remain private and secure. Not every part of the application is shown in this tutorial because some questions are standard in nature for all applications. You should answer as completely as possible to reduce the potential for requests for additional information. This process should take around 10-20 minutes.

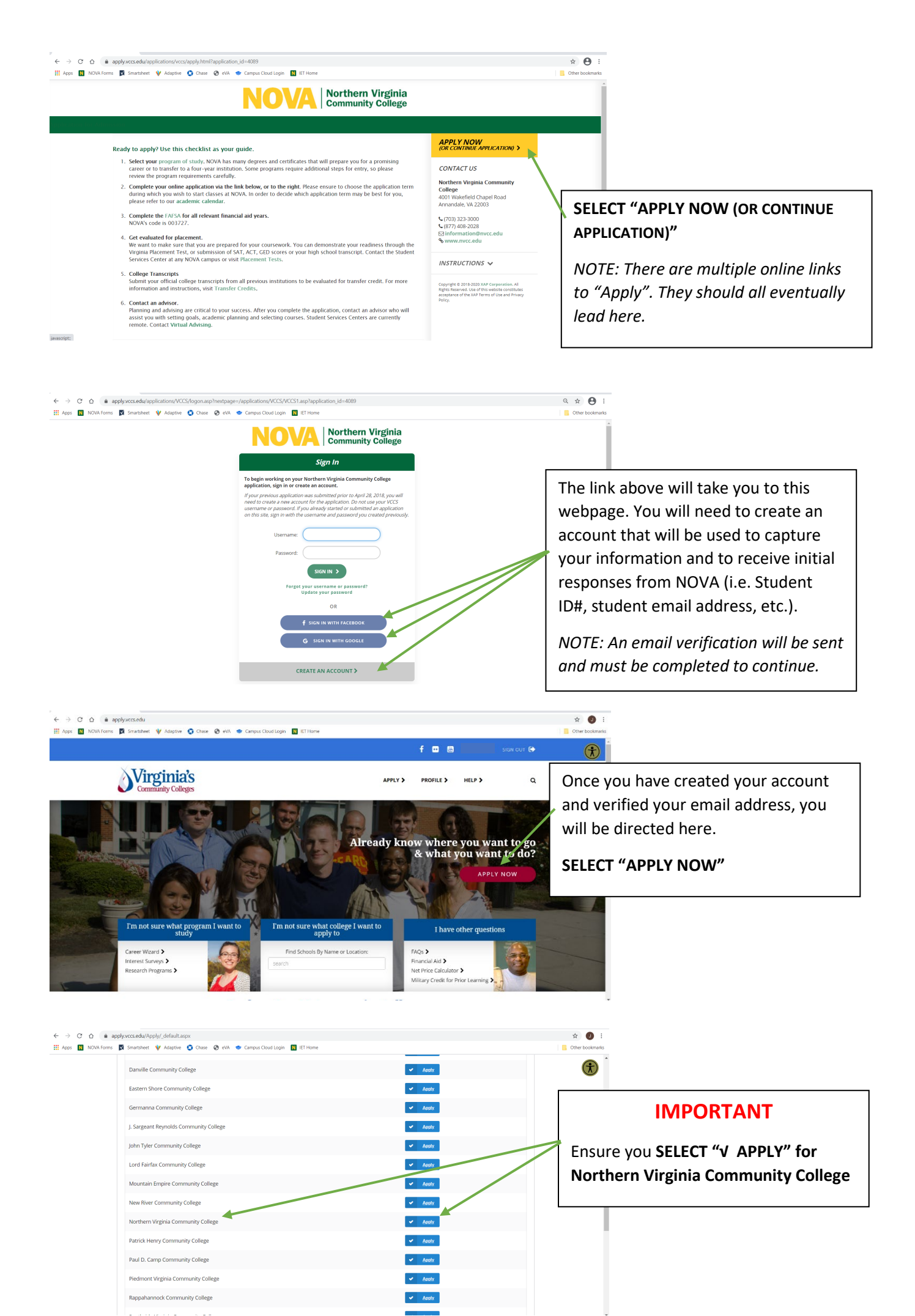

| $\leftarrow$ $\rightarrow$ C $\triangle$ (a apply.vccs.edu/applications/VCCS/VCCS1.asp?app | plication_id=4089                                                                                                    | ☆ 📵 i                                    |
|--------------------------------------------------------------------------------------------|----------------------------------------------------------------------------------------------------|------------------------------------------|
| 🔢 Apps 🚺 NOVA Forms 関 Smartsheet 💜 Adaptive 🤤 Chase ⊗                                      | eVA 🔹 Campus Cloud Login 🔢 IET Home                                                                                                    | Conter bookmarks                         |
|                                                                                            |                                                                                                    | •                                        |
|                                                                                            |                                                                                                    |                                          |
|                                                                                            | Other Important Information                                                                                                    |                                          |
|                                                                                            | Birthdate: 07/09/1966                                                                                                    | Your SSN is not required but is strongly |
|                                                                                            | Tax ID: (###-##-####                                                                                                    | encouraged for a complete student        |
|                                                                                            | Social Security number (SSN): ###-##-#####                                                                                                    | application. If you chose not to enter   |
|                                                                                            | Confirm your SSN: ####-#####                                                                                                    | it, SELECT "I would rather"              |
|                                                                                            | I do not have a SSN (International non-residents of the U.S., etc.)                                                                                                    |                                          |
|                                                                                            | Phould rather not enter my SSN at this time. I understand this may incur significant delays to any financial<br>assistance and could result in IRS fines as detailed here.                                                                                   |                                          |
|                                                                                            | Your answers to the below questions help us meet our federal and state reporting requirements. These questions are<br>voluntary and will not impact your application for admission. If you wish to not participate, please select "Prefer not to<br>answer." |                                          |
|                                                                                            | What is your gender identity? Select a gender                                                                                                    | Тор                                      |
|                                                                                            |                                                                                                    | *                                        |

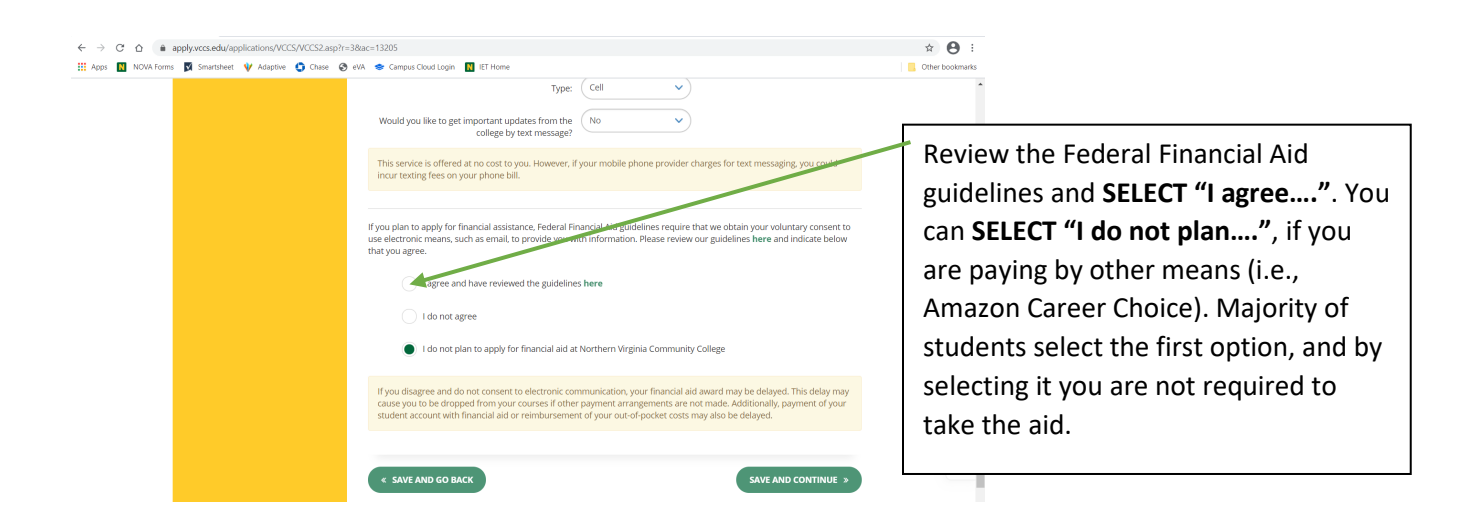

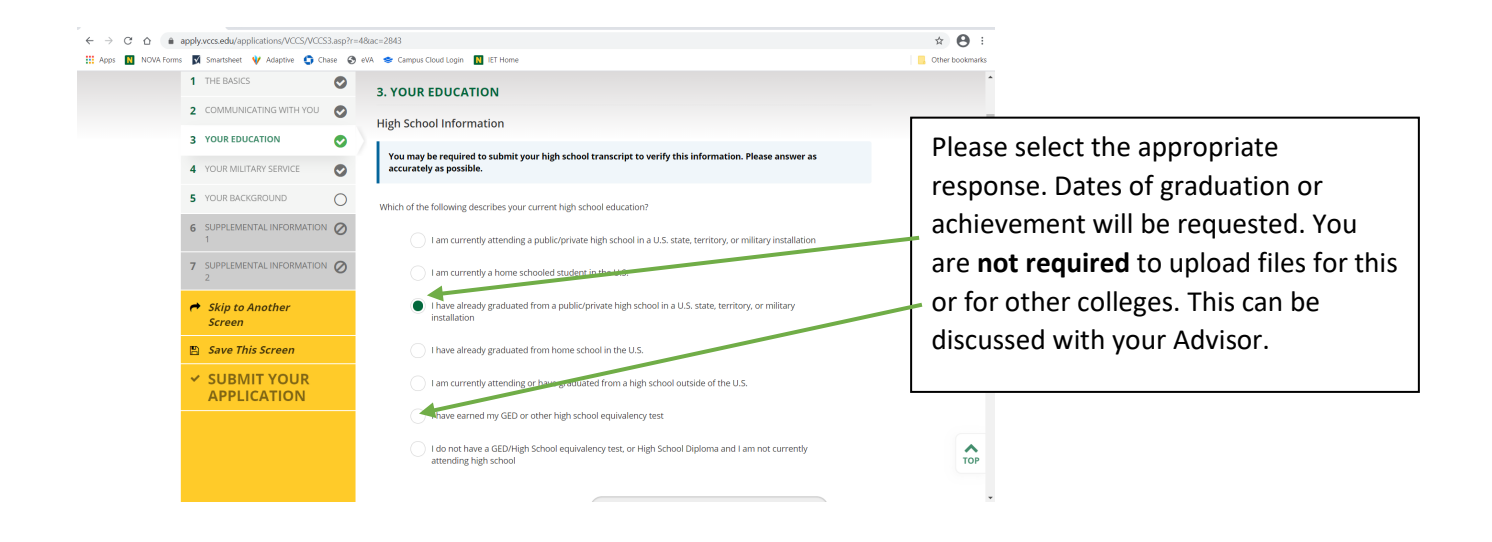

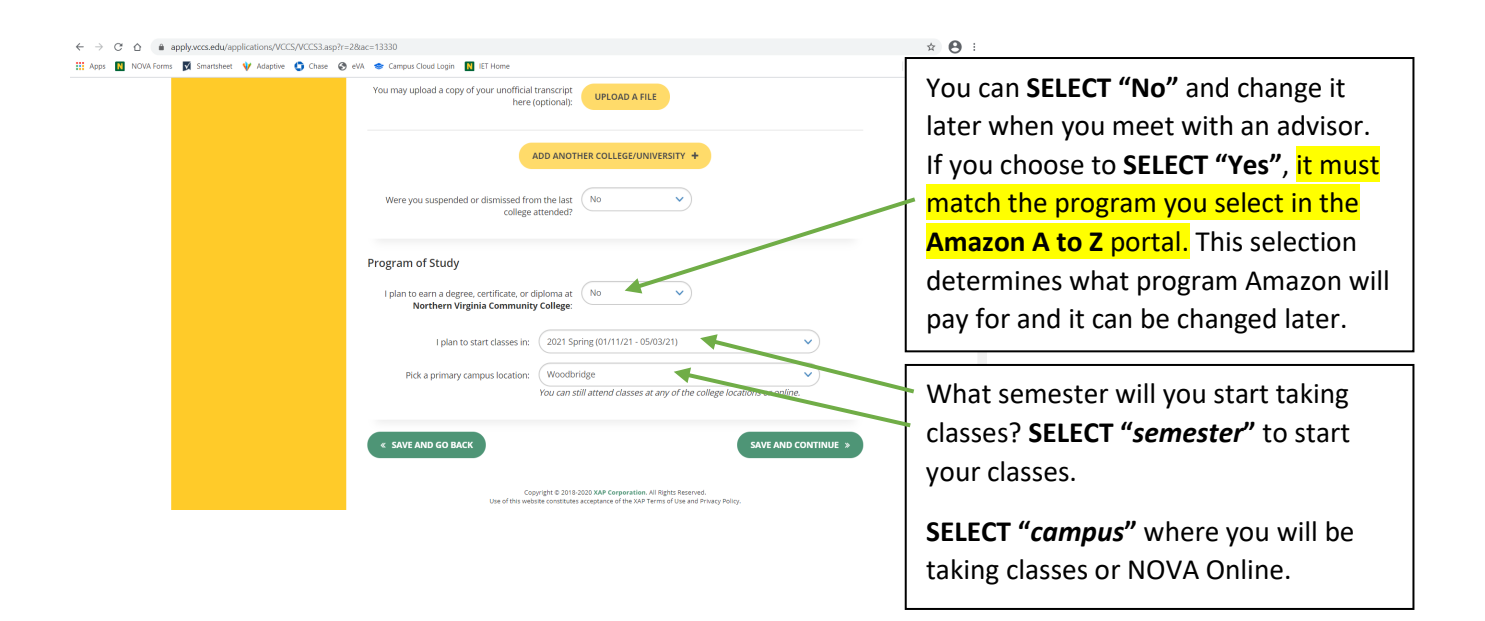

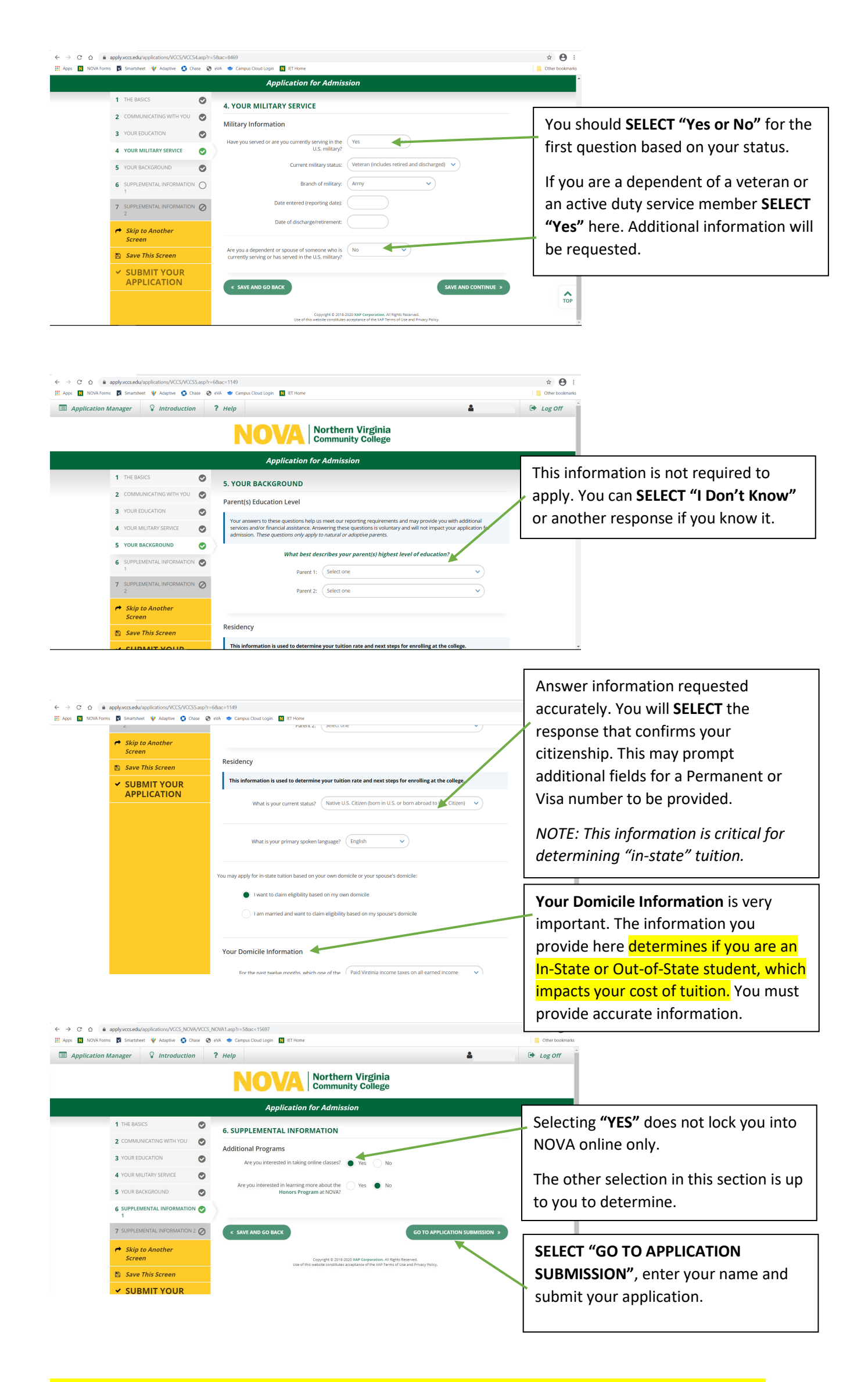

After you submit your application you should receive your Student ID # and email. This could take up to 24 hours.